# # Football Australia

Use this article for assistance with setting a Primary Contact for your organisation

#### STEP 1

## Sign into your PlayFootball Admin account

| FOOTBALL<br>AUSTRALIA<br>SIGN IN |               | FOOT  |
|----------------------------------|---------------|-------|
|                                  |               | START |
| Sign I                           | n             | HIERE |
| Forgot your password?            | Not an admin? |       |
|                                  |               |       |

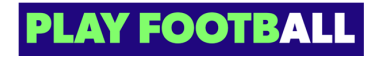

STEP 2

## Select Organisations and Click on "Manage My Organisation"

| Reports ~              | FQ Senior               | Comn |
|------------------------|-------------------------|------|
| Organisations ^        | FQ Senior               | Comn |
| Manage Organisations   | Senior Community - LACH | Comn |
| Manage My Organisation | FQ Senior               | Comn |
| হিট Settings           | FQ Senior               | Comn |
| 3 Profile   Sign out   | FQ Senior NPL           | NPL  |

#### STEP 3

## Click on "Administrators"

|        |                | website:      |             |
|--------|----------------|---------------|-------------|
|        |                | Status:       | ACTIVE      |
|        |                |               |             |
|        |                |               |             |
| ~      |                |               |             |
|        | Information Ad | Iministrators | Other Roles |
| $\sim$ |                |               |             |
|        |                |               |             |
|        |                |               |             |
|        | ORGANIS        | ATION DE      | TAILS       |
|        |                |               |             |

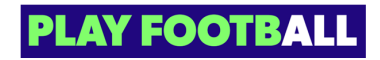

STEP 4

### Click on "More" (Three Dots)

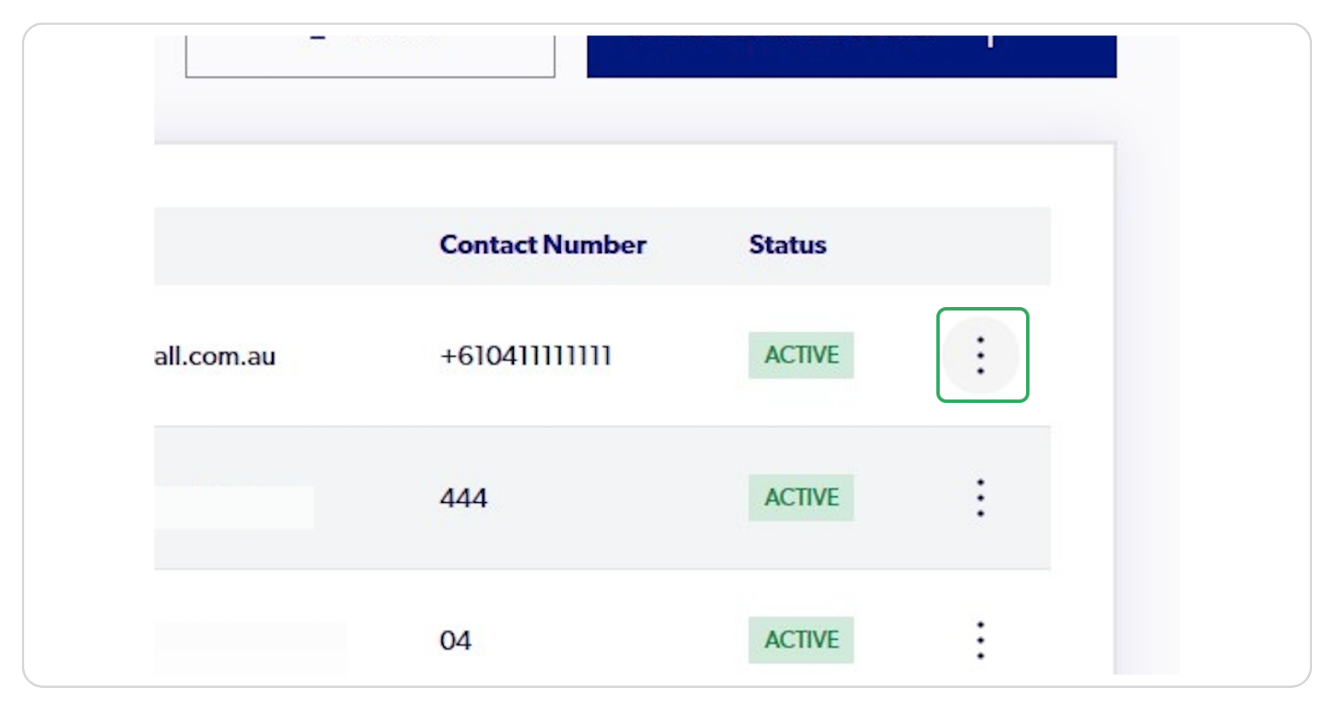

#### **STEP 5**

## Click on "Set as Primary Contact"

| +610411111111 | ACTIVE                 |
|---------------|------------------------|
|               | Edit Role              |
| 444           | Edit Position          |
|               | Set as Primary Contact |
| 04            | View Admin Profile     |
|               | Revoke Access          |

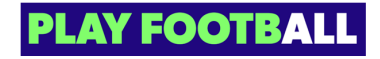

STEP 6

Click on "Yes, select"

| Cancel Yes, select | Contact Num  | ber |
|--------------------|--------------|-----|
|                    | +61041111111 |     |

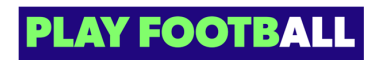

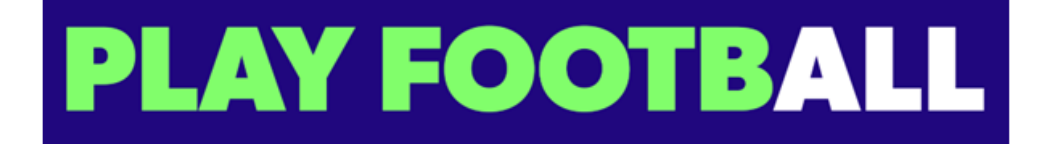